# Installieren von SuSE mithilfe des integrierten SATA-Controllers mit dem MegaSR-swraid-Treiber für die allgemeine Gerätenutzung

#### Inhalt

Einführung Bevor Sie beginnen Vorgehensweise Cisco UCS-Referenzdokumentation für M4/M5-Server mit M.2/integriertem SATA RAID-Controller und Linux Serie B C-Serie S-Serie

### Einführung

Bei der Installation auf Rackmount-Servern der Serie M4 oder M5 hat das Betriebssystem Probleme mit dem integrierten RAID-Controller und der Installation auf den richtigen Laufwerken.

Dieses Dokument hilft Ihnen, das Problem der richtigen Module und Laufwerke zu beheben, die für SuSE-Betriebssysteme geladen werden.

Durch dieses Verfahren wurden die Schritte zur Installation von SuSE vereinfacht. Sie ermöglicht es Ihnen, die SuSE-Installations-ISO als virtuelle CD/DVD und die Treiberdatei dd.img als virtuelle Diskette oder virtuelle Wechseldatenträger gleichzeitig zuzuordnen. Bitte beachten Sie, dass bei der Initialisierung des Installationsassistenten der Datenträger als separater Datenträger/Partition angezeigt werden kann, dann was installiert werden soll. Dies kann zu Verwirrung führen, da Linux-Module im Installer geladen werden. Um dies zu beheben, befolgen Sie bitte die Schritte unten in diesem Dokument, um die Festplattennomenklatur für die Installation von M.2 beizubehalten.

Beitrag von Josh Good; Cisco TAC-Engineer

## Bevor Sie beginnen

Bevor Sie diesen Treiber auf einem integrierten Controller installieren, müssen Sie auf dem integrierten Controller eine RAID-Festplattengruppe konfigurieren, die die Laufwerke steuert, auf denen das Betriebssystem installiert werden soll (pSATA und/oder sSATA).

Um auf das Konfigurationsprogramm zuzugreifen, öffnen Sie das BIOS-Setup-Dienstprogramm, gehen Sie zur Registerkarte **Erweitert**, und wählen Sie dann die Dienstprogramminstanz für den integrierten Controller aus:

Wählen Sie für pSATA die Option LSI Software RAID Configuration Utility (SATA) aus.

Für sSATA wählen Sie LSI Software RAID Configuration Utility (sSATA).

#### Vorgehensweise

Installieren des SUSE Linux Enterprise Server-Treibers für LSI MegaSR Software RAID

Informationen zu den jeweiligen unterstützten Betriebssystemversionen finden Sie in der Hardware- und Software-Kompatibilitätsmatrix für Ihre Serverversion.

Dieses Thema beschreibt die Neuinstallation des SLES-Treibers auf Systemen mit dem integrierten MegaRAID-Stack.

Hinweis Kerden. Wenn Sie einen integrierten RAID-Controller mit Linux verwenden, müssen sowohl der pSATA-

Schritt Laden Sie zum Installieren von der virtuellen Festplatte die ISO-Treiber der Cisco UCS C-Serie herunter, und fahren Sie dann mit dem nächsten Schritt fort. 1

Extrahieren Sie die Datei dud.img, die den Treiber enthält:

a) Brennen Sie das ISO-Image auf eine Festplatte.

b) Durchsuchen Sie den Inhalt der Treiber-Ordner zum Speicherort der integrierten MegaRAID-Schritt Treiber: /<OS>/Storage/Intel/C600-M5/...

c) Im Ordner SLES für Ihre Version ist die dud-<*Treiberversion*>.img-Datei in einer komprimierten 2 Datei enthalten. Extrahieren Sie die .img-Datei aus der GZ-Datei.

d) Kopieren Sie die Datei dud-< Treiberversion>.img an einen temporären Speicherort auf Ihrer Workstation.

Schritt Starten Sie die Installation des Linux-Treibers. Melden Sie sich bei der Cisco IMC-Schnittstelle des

3 Servers an.

Starten Sie ein Virtual KVM-Konsolenfenster, und klicken Sie auf die Registerkarte Virtual Media. a) Klicken Sie auf Bild hinzufügen und wählen Sie die ISO-Datei für die Remote-SLES-Installation Hinweis: Eine ISO-Datei kann nur als virtuelle CD/DVD zugeordnet werden.

Schritt b) Klicken Sie erneut auf Bild hinzufügen und wählen Sie Ihre Datei dud-< Treiberversion>.img aus

Hinweis: Eine IMG-Datei kann nur als virtuelle Diskette oder als virtuelle Wechseldiskette zugeord 4 werden.

c) Aktivieren Sie die Kontrollkästchen in der Spalte Zugeordnet für die Medien, die Sie gerade hinzugefügt haben, und warten Sie dann, bis die Zuordnung abgeschlossen ist.

Schritt Schalten Sie den Zielserver aus und wieder ein.

5

Schritt Drücken Sie **F6**, wenn Sie beim Start die F6-Eingabeaufforderung sehen. Das Fenster Startmenü geöffnet. 6

Wählen Sie im Boot Manager-Fenster die ISO-Installationsdatei SLES aus, und drücken Sie die Eingabetaste. 7

Die SLES-Installation beginnt, wenn das Image gestartet wird.

Schritt Wenn der erste SLES-Bildschirm angezeigt wird, wählen Sie Installation aus. 8

Schritt Drücken Sie **e**, um die Installationsparameter zu bearbeiten. 9

Schritt Fügen Sie den folgenden Parameter an das Ende der Zeile an, die mit linuxefi beginnt:

brokenmodules=ahci 10

Schritt die mit Verwahrend der Installation detaillierte Statusinformationen anzuzeigen, fügen Sie der Z die mit linuxefi beginnt, den folgenden Parameter hinzu: 11

splash=verbose

Drücken Sie Strg+x, um die Installation zu starten.

Schritt Die Installation wird fortgesetzt. Das Installationsprogramm findet den LSI-Treiber automatisch im

dud-<*Treiberversion*>.img-Datei, die Sie bereitgestellt haben. Bei ausführlichen Statusmeldungen 12 sehen Sie den Treiber, der installiert wird, wenn das LSI MegaRAID SW RAID-Modul aufgeführt w Befolgen Sie den Installationsassistenten von SLES, um die Installation abzuschließen. Überprüfe

Schritt Sie die Installation des Treibers, wenn Sie den Bildschirm "Vorgeschlagene Partitionierung" erreich

a) Wählen Sie im Bildschirm "Empfohlene Partitionierung" die Option Expert Partitioner. 13 b) Navigieren Sie zu Linux > Hard Disks, und überprüfen Sie, ob ein Gerät für die

LSI - LSI MegaSR-Treiber. Das Gerät kann als anderer Typ als sda aufgeführt sein. Beispiel: dev/sdd: LSI - LSI MegaSR

Wenn kein Gerät aufgeführt ist, wurde der Treiber nicht richtig installiert. In diesem Fall wiederhole Sie die oben aufgeführten Schritte.

Schritt 14 Wenn die Installation abgeschlossen ist, starten Sie den Zielserver neu.

# Cisco UCS-Referenzdokumentation für M4/M5-Server mit M.2/integriertem SATA RAID-Controller und Linux

Serie B

B200-m5 mit M.2-Linux zur Storage-Installation

B480-m5 mit M.2-Linux zur Storage-Installation

**C-Serie** 

C220-m4 M.2-Linux für die Storage-Installation

C220-M5 mit M.2-Linux für die Storage-Installation

C240-m4 mit M.2 Linux installieren

C240-m5 mit M.2 Storage-Installations-Linux

C480-m5- mit M.2 Speicher-Installationslinux

C480-m5-ML mit M.2 Speicher installieren Linux

S-Serie

S3260-M5 mit integriertem m.2/SSD-SATA-Controller